## お申し込み(10月10日~10月25日まで)

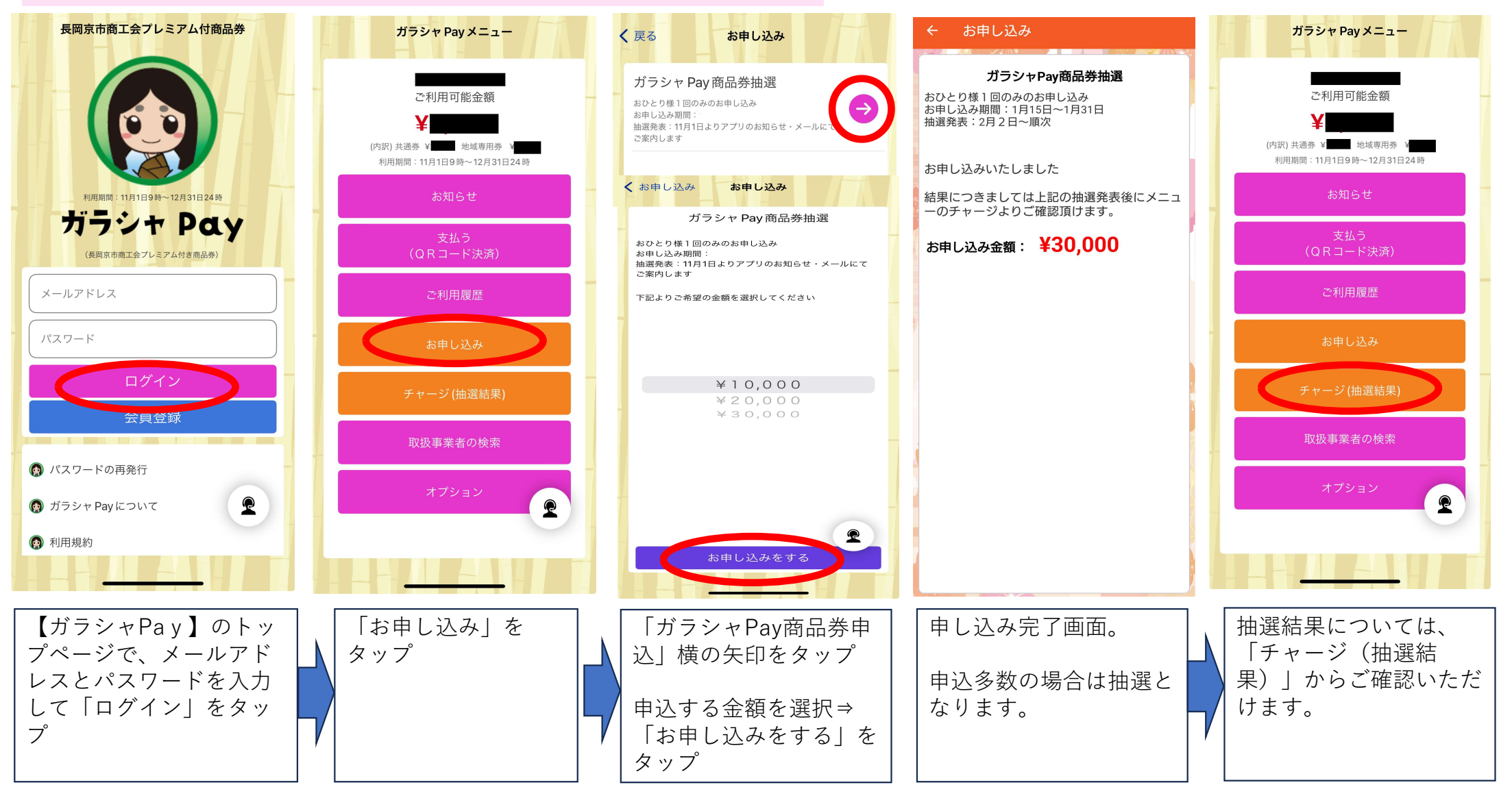